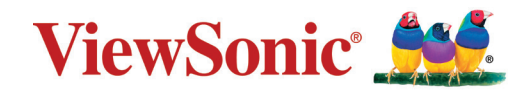

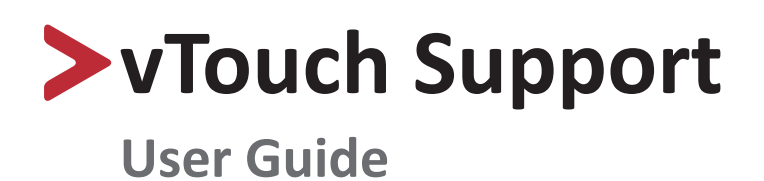

# > Contents

| Introduction                               |    |
|--------------------------------------------|----|
| What is vTouch Support?                    | 3  |
| Monitor Support                            |    |
| Initial Setup                              |    |
| Where to get vTouch Support                | 4  |
| Installing vTouch on Big Sur               | 5  |
| For Intel Systems                          | 5  |
| For Silicon (M1 chip) Systems              | 6  |
| Installing UPDD in Big Sur                 | 7  |
| Intel systems                              | 7  |
| Silicon systems                            | 7  |
| Connection Methods                         | 8  |
| Using the Applications                     | 9  |
| UPDD Commander                             | 9  |
| Setup Touch Behaviors for All Applications | 9  |
| Adjusting the Settings                     |    |
| UPDD Console                               | 13 |
| Console                                    |    |
| Reset Settings                             | 15 |
| Using the UPDD Application                 | 16 |
| Appendix                                   |    |
| Troubleshooting                            |    |
| -                                          |    |

# > Introduction

# What is vTouch Support?

vTouch allows for touch feedback control for external monitors connected to a Mac.

The touch function relates to the processing of the touch events (tap, press, gestures, etc.) performed on the touch device. A common list of touch events and system actions are predefined and can be configured as suits.

## **Monitor Support**

- TD1630-3
- TD1711
- TD2220
- TD2230
- TD2430
- TD2760
- TD2423
- ID2455
- TD2456
- TD3207

- TD1655
- TD2210
- TD2220-2
- TD2421
- TD2455
- TD2223
- ID1655
- TD2423d
- ID2456

### NOTE:

 The vTouch 3.0 application is universal binary that works in both Intel and M1 processors of MacBook and is Big Sur compatible.

# Initial Setup

## Where to get vTouch Support

vTouch can be downloaded at the "Download" section of each TD display's product page.

After the download completes, launch the setup file and follow the on-screen directions to install the software.

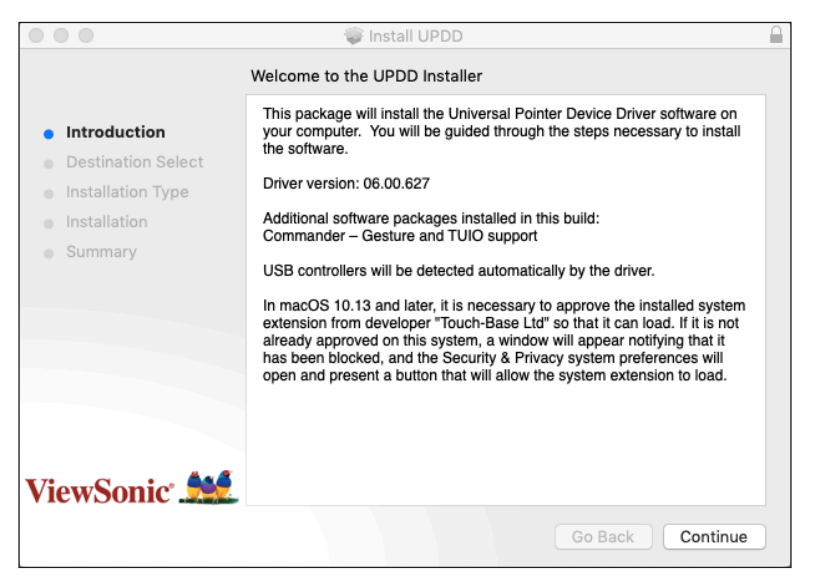

- **1.** Click the UPDD\_06xx.pkg file to open the installation.
- **2.** Input your MacBook password to install the driver.

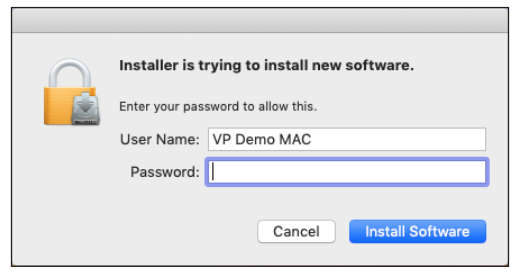

- **3.** Run the installation to complete the installation process.
- **4.** After a successful installation, there should be two (2) UPDD application icons shown on the top menu bar **UPDD Commander** and **UPDD Console**.

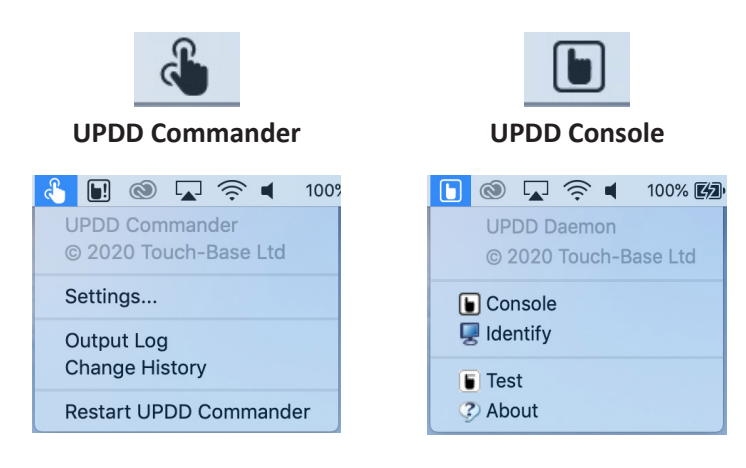

## Installing vTouch on Big Sur

#### For Intel Systems

- 1. Run the installer.
- 2. Grant the kernel extension (kext) permission to load, but do not reboot.

|         | UPDD 06 00 658                                                                                                    |                                                           |
|---------|----------------------------------------------------------------------------------------------------|-----------------------------------------------------------|
|         |                                                                                                    |                                                           |
| k       | Pri                                                                                                    |                                                           |
|         | System Extension Updated                                                                                                    |                                                           |
|         | A login pa A program has updated system le Pas                                                                                                    |                                                           |
| :       | extension(s) signed by "Touch-Base<br>Ltd". To finish the update, you must<br>approve it in the Security & Privacy<br>System Preferences.                                                                                                    | r screen saver begins                                     |
|         | οκ                                                                                                    |                                                           |
| •       |                                                                                                    |                                                           |
|         | Open Security Preferences                                                                                                    |                                                           |
|         | system extensions can be used                                                                                                    | ·                                                         |
|         | Allow apps dowpload Restart Not Now                                                                                                    |                                                           |
|         | App Store                                                                                                    |                                                           |
|         |                                                                                                    |                                                           |
|         | App Store and identified developers                                                                                                    |                                                           |
|         | App Store and identified developers                                                                                                    |                                                           |
|         | App Store and identified developers                                                                                                    |                                                           |
|         | App Store and identified developers     Dupp 06 00 658                                                                                                    |                                                           |
|         | App Store and identified developers      UPDD 06 00 658      Security & Privacy                                                                                                    | Q Search                                                  |
| × • • • | App Store and identified developers      UPDD 06 00 658      Security & Privacy      General FileVault Firewall Pr                                                                                                    | Q Search                                                  |
| k O O   | App Store and identified developers      DuppD 06 00 658      Security & Privacy      General FileVault Firewall Pr                                                                                                    | Q Search                                                  |
| k • •   | App Store and identified developers      UPDD 06 00 658      Security & Privacy      General FileVault Firewall Pr      A login password has been set for this user Change Pa                                                                        | Q Search<br>ivacy                                         |
| K 0 0   | App Store and identified developers      UPDD 06 00 658      Security & Privacy      General FileVault Firewall Pr      A login password has been set for this user Change Pa      Require password 5 minutes \$ after sleep o                       | Q Search<br>ivacy<br>ssword<br>r screen saver begins      |
| k • •   | App Store and identified developers      UPDD 06 00 658      General FileVault Firewall Pr      A login password has been set for this user Change Pa      Require password 5 minutes \$ after sleep o      Show a message when the screen is locked | Q Search<br>ivacy<br>ssword<br>r screen saver begins      |
| k • • • | App Store and identified developers                                                                                                    | C Search<br>ivacy<br>ssword<br>r screen saver begins      |
| k • • • | App Store and identified developers                                                                                                    | C Search<br>ivacy<br>ssword<br>r screen saver begins      |
| k • • • | App Store and identified developers                                                                                                    | C Search<br>ivacy<br>issword<br>r screen saver begins     |
| k • • • | App Store and identified developers                                                                                                    | ivacy<br>issword<br>r screen saver begins                 |
| k • • • | App Store and identified developers                                                                                                    | ivacy<br>issword<br>r screen saver begins<br>tock Message |
| k • • • | App Store and identified developers                                                                                                    | ivacy<br>issword<br>r screen saver begins                 |
| k • • • | App Store and identified developers                                                                                                    | C Search                                                  |

- **3.** Grant both updd.app and UPDD Commander.app permission to use Accessibility features.
- **4.** Wait for the installer to finish and restart your system.

### For Silicon (M1 chip) Systems

- **1.** Enter the macOS Recovery environment.
- 2. Go to: Utilities > Startup Security Utility.
- 3. Select your system, then click Security Policy.
- 4. Click the button for Reduced Security.
- **5.** Check the box next to Allow user management of kernel extensions from *identified developers*.
- 6. Click OK and enter your administrator password when requested.
- 7. Restart your system after the UPDD installation has completed.

NOTE:

- The reboot will likely be blocked if the installation is still running.
- You must retain the *Reduced Security* security level for the kernel extension to load in ARM processors.

# Installing UPDD in Big Sur

Below are the observed differences when installing UPDD kernel extension version. These instructions refer to drivers created on or after 8th December 2020 that carry the new universal binary codeless kext.

#### **Intel systems**

The new codeless kext file caused kext load error 71 (an unknown error).

You still need to give manual permission to load the kext via the "Allow" button in the Security and privacy dialog to approve the installation of the UPDD software.

#### Silicon systems

In our initial tests with the new codeless version of the kext we were not asked for permission to load the kext nor required to reboot for the kext to load.

However, your system may still ask to grant permission to load and require a reboot as shown below.

If this is required, and you have not granted permission, Kext error 27 will likely be shown in the UPDD Console. You have to reduce system security to allow the kext to load.

| System soft<br>loading. Sel | ware from the following developers<br>ect those you would like to approve | was blocked from<br>: |    |
|-----------------------------|---------------------------------------------------------------------------|-----------------------|----|
|                             |                                                                           |                       |    |
| 🗹 Touch                     | -Base Ltd                                                                 |                       |    |
|                             |                                                                           |                       |    |
|                             |                                                                           |                       |    |
|                             |                                                                           |                       |    |
|                             |                                                                           |                       |    |
|                             |                                                                           | Cancel                | OK |
|                             |                                                                           | ouncer                |    |
|                             |                                                                           |                       |    |
|                             |                                                                           |                       |    |
|                             |                                                                           |                       |    |

## **Connection Methods**

In addition to downloading the driver, ensure that your monitor and MacBook are properly connected via:

• USB Type-C to USB Type-C

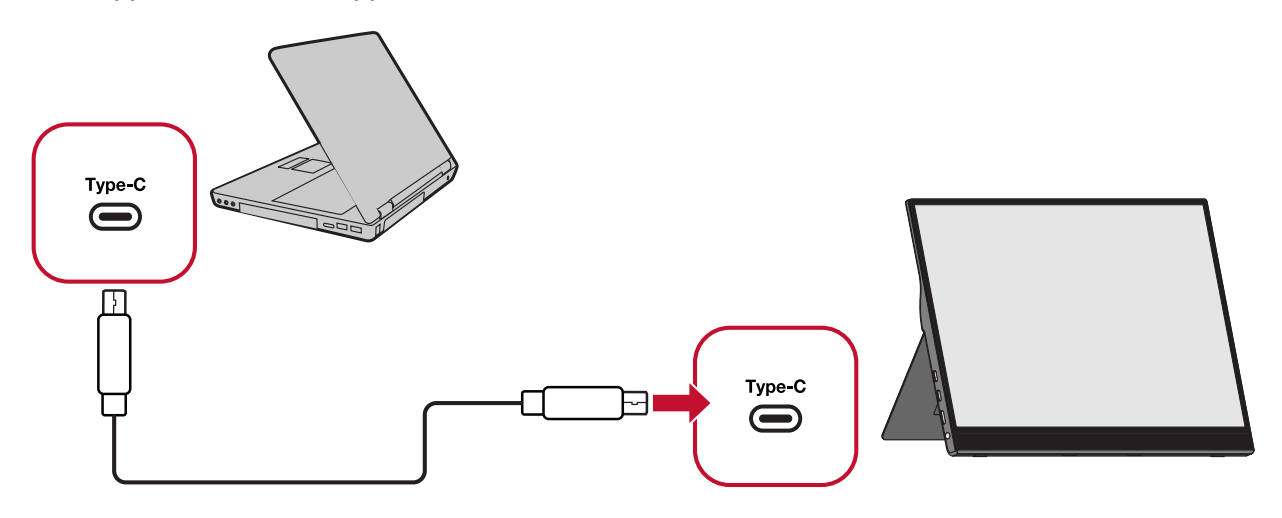

• USB Type-B to USB Type-A

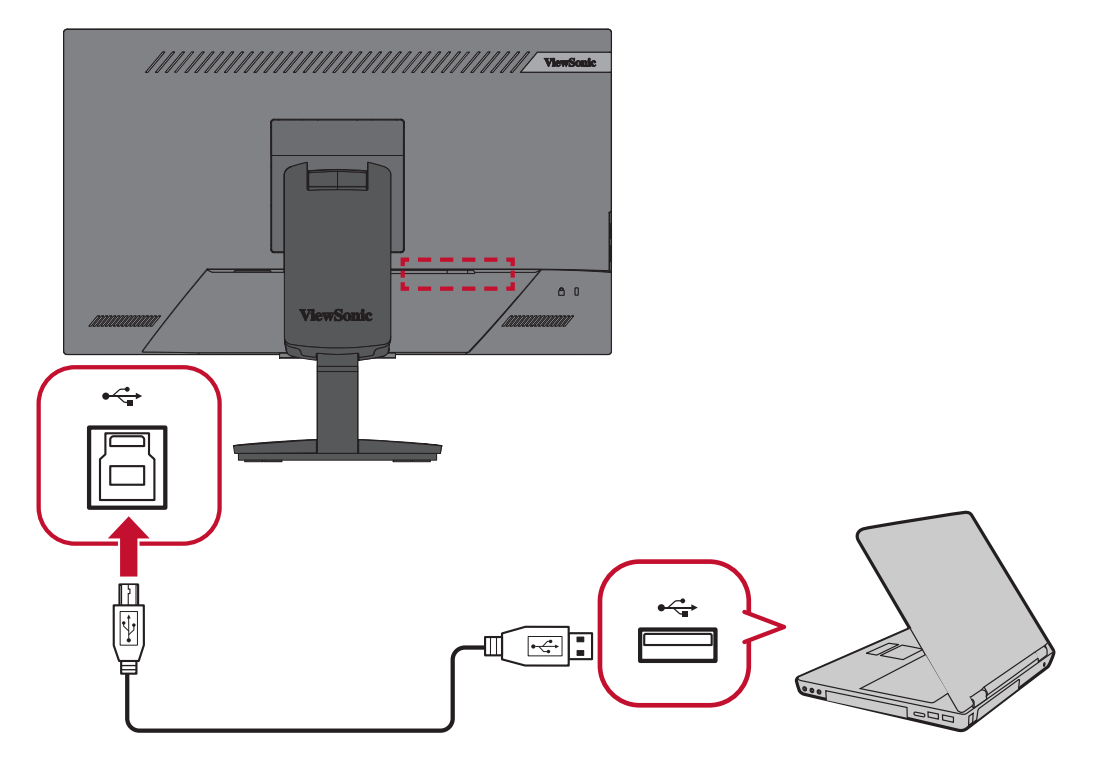

# Using the Applications

This section will describe the general use and operation of the UPDD applications.

# **UPDD** Commander

UPDD Commander can setup touch behavior definitions in all applications.

### **Setup Touch Behaviors for All Applications**

The touch function options are based on the Mac trackpad. The Touch function relates to the processing of the touch events (tap, press, gestures, etc.) performed on the touch device. A common list of touch events and system actions are predefined and can be configured as suits.

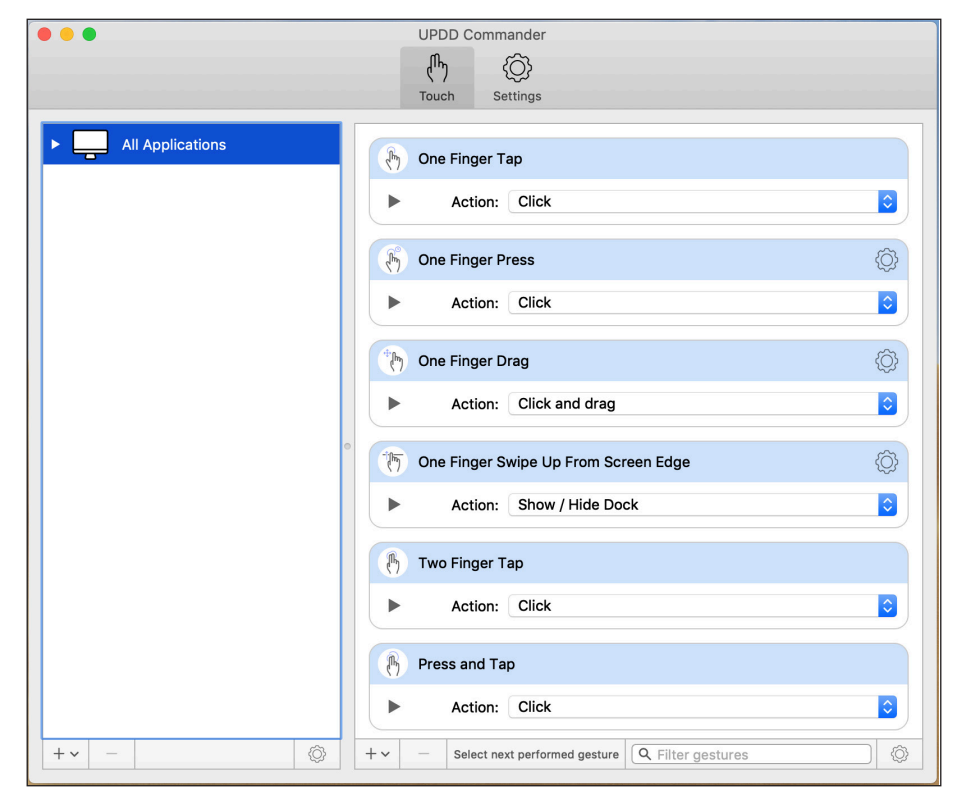

#### **Setup Touch Behaviors for Specific Applications**

If the touch behaviors under **All Applications** are not enough for your use case, you can customize touch behaviors for specific applications. To activate, ensure UPDD Commander is open and go to: **View** > **Show Hidden Application Groups**.

| Show Inherited Gestures #                                                                                                    |                                                                                                    |                                                                                             |
|----------------------------------------------------------------------------------------------------|----------------------------------------------------------------------------------------------------|---------------------------------------------------------------------------------------------|
| Show Hidden Application Groups 企発                                                                                                    | H                                                                                                    |                                                                                             |
|                                                                                                    | UPDD Commander                                                                                                    |                                                                                             |
|                                                                                                    |                                                                                                    |                                                                                             |
|                                                                                                    | Touch Settings                                                                                                    |                                                                                             |
|                                                                                                    |                                                                                                    |                                                                                             |
| ▼ All Applications                                                                                                    | 🕒 One Finger Tap                                                                                                    |                                                                                             |
| Scrollable areas                                                                                                    | Action: Click                                                                                                    |                                                                                             |
| Menu items with submenus                                                                                                    |                                                                                                    |                                                                                             |
| ▶ 🏡 Browsers                                                                                                    | B One Finger Press                                                                                                    | (Å)                                                                                         |
| Dock                                                                                                    | Action: Click                                                                                                    |                                                                                             |
| Eindor                                                                                                    |                                                                                                    |                                                                                             |
| Finder                                                                                                    | Chy One Finger Drag                                                                                                    | Ô                                                                                           |
| Maps                                                                                                    | Action: Click and drag                                                                                                    | \$                                                                                          |
| Notification Center                                                                                                    | •                                                                                                    |                                                                                             |
| ► <b>UPDD</b> Test                                                                                                    | One Finger Swipe Up From Screen Edge                                                                                                    | {Q}                                                                                         |
|                                                                                                    | Action: Show / Hide Dock                                                                                                    | 0                                                                                           |
|                                                                                                    |                                                                                                    |                                                                                             |
|                                                                                                    | (7 Two Finger Tap                                                                                                    |                                                                                             |
|                                                                                                    | Action: Click                                                                                                    | <b>\$</b>                                                                                   |
|                                                                                                    | B Press and Tap                                                                                                    |                                                                                             |
|                                                                                                    |                                                                                                    |                                                                                             |
|                                                                                                    | Action: Click                                                                                                    |                                                                                             |
|                                                                                                    |                                                                                                    |                                                                                             |
| + • - 6                                                                                                    | UPDD Commander                                                                                                    |                                                                                             |
| + • - ©                                                                                                    | UPDD Commander                                                                                                    |                                                                                             |
| + • -     ©       • •     All Applications                                                                                                    | UPDD Commander<br>UPDD Commander<br>UPDD Commander<br>Touch Settings<br>One Finger Tap                                                                                                    |                                                                                             |
| + • -     ©       • •     •       • •     •       • •     •       • •     •       • •     •       • •     •       • •     •       • •     •       • •     •       • •     •       • •     •       • •     •       • •     •       • •     •       • •     •       • •     •       • •     •       • •     •       • •     •       • •     •       • •     •       • •     •       • •     •       • •     •       • •     •       • •     •       • •     •       • •     •       • •     •       • •     •       • •     •       • •     •       • •     •       • •     •       • •     •       • •     •       • •     •       • •     •       • •     •       • •     •       • •     •       • •     •       • • <td>UPDD Commander</td> <td>)<br/>)<br/>)<br/>)<br/>)<br/>)<br/>)</td>                                                                                                    | UPDD Commander                                                                                                    | )<br>)<br>)<br>)<br>)<br>)<br>)                                                             |
| All Applications<br>Scrollable areas<br>Menu items with submenus                                                                                                    | UPDD Commander<br>UPDD Commander<br>UPDD Commander<br>UPDD Commander<br>UPDD Commander<br>Chy Co<br>Settings<br>One Finger Tap<br>Action: Click                                                                                                    | ¢<br>(0)<br>(0)<br>(0)<br>(0)<br>(0)<br>(0)<br>(0)<br>(0)<br>(0)<br>(0)                     |
| All Applications  All Applications  Scrollable areas  Menu items with submenus  Source areas  Menu items with submenus  Source areas  Menu items with submenus  Source areas  Menu items with submenus  Menu items with submenus                                                                                                    | UPDD Commander<br>UPDD Commander<br>UPDD Commander<br>Comment<br>Settings<br>One Finger Tap<br>Action: Click<br>Click<br>Click                                                                                                    | ) (<br>) (<br>) (<br>) (<br>) (<br>) (<br>) (<br>) (<br>) (<br>) (                          |
| All Applications          All Applications         Scrollable areas         Menu items with submenus         Browsers         Firefox web content                                                                                                    | UPDD Commander<br>(h) (i)<br>Touch Settings<br>(i) One Finger Tap<br>Action: Click<br>(i) Click                                                                                                    |                                                                                             |
| All Applications                                                                                                    | UPDD Commander<br>UPDD Commander<br>UPDD Commander<br>UPDD Commander<br>M Settings<br>One Finger Tap<br>Action: Click<br>Click<br>Action: Click                                                                                                    |                                                                                             |
| + v       -       C         All Applications       Scrollable areas         Menu items with submenus       Service areas         Browsers       Firefox web content         Safari and Chrome web content       Safari and Chrome web content                                                                                                    | UPDD Commander<br>UPDD Commander<br>UPDD Commander<br>Commander<br>Command                                                                                                    | 2<br>2<br>2<br>2<br>2<br>2<br>2<br>2<br>2<br>2<br>2<br>2<br>2<br>2<br>2<br>2<br>2<br>2<br>2 |
| + • -       C         All Applications         Scrollable areas         Menu items with submenus         Browsers         Firefox web content         Safari and Chrome web content         Menu items with submenus                                                                                                    | UPDD Commander<br>UPDD Commander<br>UPDD Commander<br>Conch<br>Settings<br>One Finger Tap<br>Action: Click<br>Click<br>Click and drag                                                                                                    |                                                                                             |
| + v       -       C         All Applications       Scrollable areas         Menu items with submenus       Browsers         Firefox web content       Safari and Chrome web content         Safari and Chrome web content       Menu items with submenus         menu items with submenus       Dock                                                                                                    | UPDD Commander<br>UPDD Commander<br>UPDD Commander<br>Commender<br>Commender<br>Commender<br>Commender<br>Commender<br>Commender<br>Click<br>Commender<br>Commender                                                                                                    |                                                                                             |
| + v       -       C         All Applications       Scrollable areas         Menu items with submenus       Browsers         Firefox web content       Safari and Chrome web content         Safari and Chrome web content       Menu items with submenus         T       Dock         Scrollable areas       Scrollable areas                                                                                                    | UPDD Commander<br>UPDD Commander<br>UPDD Commander<br>UPDD Commander<br>UPDD Commander<br>Chy<br>Settings<br>One Finger Tap<br>Action: Click<br>Click<br>Cl |                                                                                             |
| + v       -         All Applications         Scrollable areas         Menu items with submenus         Browsers         Firefox web content         Safari and Chrome web content         Menu items with submenus         Dock         Scrollable areas         Menu items with submenus                                                                                                    | Image: Select next performed gesture       Image: Filter gestures         UPDD Commander       Image: Select next performed gesture       Image: Filter gestures         Image: Select next performed gesture       Image: Select next performed gesture       Image: Filter gestures         Image: Select next performed gesture       Image: Select next performed gesture       Image: Filter gestures         Image: Select next performed gesture       Image: Select next performed gesture       Image: Select next performed gesture         Image: Select next performed gesture       Image: Select next performed gesture       Image: Select next performed gesture         Image: Select next performed gesture       Image: Select next performed gesture       Image: Select next performed gesture         Image: Select next perform       Image: Select next performed gesture       Image: Select next performed gesture         Image: Select next perform       Image: Select next performed gesture       Image: Select next performed gesture         Image: Select next perform       Image: Select next perform       Image: Select next perform         Image: Select next perform       Image: Select next perform       Image: Select next perform         Image: Select next perform       Image: Select next perform       Image: Select next perform         Image: Select next perform       Image: Select next perform       Image: Select next perform         Image: Sel                                                                                                    |                                                                                             |
| + + -       C         All Applications         Scrollable areas         Menu items with submenus         Browsers         Firefox web content         Safari and Chrome web content         Menu items with submenus         Pock         Scrollable areas         Menu items with submenus         Y         Dock         Scrollable areas         Menu items with submenus         Y         Finder                                                                                                    | Image: Select next performed gesture         UPDD Commander         Image: Settings         Image: Settings                                                                                                    |                                                                                             |
| + v       -       C         All Applications       Scrollable areas         Menu items with submenus       Browsers         Firefox web content       Safari and Chrome web content         Safari and Chrome web content       Menu items with submenus         Image: Content of the submenus       Dock         Scrollable areas       Menu items with submenus         Image: Content of the submenus       Scrollable areas         Image: Content of the submenus       Scrollable areas         Image: Content of the submenus       Scrollable areas         Image: Content of the submenus       Scrollable areas         Image: Content of the submenus       Scrollable areas         Image: Content of the submenus       Scrollable areas         Image: Content of the submenus       Scrollable areas         Image: Content of the submenus       Scrollable areas         Image: Content of the submenus       Scrollable areas         Image: Content of the submenus       Scrollable areas         Image: Content of the submenus       Scrollable areas         Image: Content of the submenus       Scrollable areas         Image: Content of the submenus       Scrollable areas         Image: Content of the submenus       Scrollable areas         Image: Content of the submenus | Image: Select next performed gesture         Image: UPDD Commander         Image: Select next performed gesture         Image: Select next performed gesture         Image: Select next performed gesture         Image: Select next performed gesture         Image: Select next performed gesture         Image: Select next performed gesture         Image: Select next performed gesture         Image: Select next performed gesture         Image: Select next performed gesture         Image: Select next performed gesture         Image: Select next performed gesture         Image: Select next performed gesture         Image: Select next performance         Image: Select next performance                                                                                                    |                                                                                             |
| + v       -       C         All Applications       Scrollable areas         Menu items with submenus       Browsers         Firefox web content       Safari and Chrome web content         Safari and Chrome web content       Menu items with submenus         Dock       Scrollable areas         Menu items with submenus       Finder         Desktop       Scrollable areas                                                                                                    | UPDD Commander<br>UPDD Commander                                                                                                    |                                                                                             |
| + v       -       C         All Applications       Scrollable areas         Menu items with submenus       Browsers         Firefox web content       Safari and Chrome web content         Safari and Chrome web content       Menu items with submenus         Dock       Scrollable areas         Menu items with submenus       Finder         Desktop       Scrollable areas                                                                                                    | UPDD Commander<br>UPDD Commander                                                                                                    |                                                                                             |
| + • -       C         All Applications         Scrollable areas         Menu items with submenus         Browsers         Firefox web content         Safari and Chrome web content         Menu items with submenus         Dock         Scrollable areas         Menu items with submenus         Finder         Desktop         Scrollable areas         Menu items with submenus                                                                                                    | Image: Select next performed gesture       Image: Filter gestures         UPDD Commander       Image: Settings         Image: Settings       Image: Settings         Image: Settings       Image: Settin                                                                                                    |                                                                                             |
| + v       -       C         All Applications       Scrollable areas         Menu items with submenus       Browsers         Firefox web content       Safari and Chrome web content         Safari and Chrome web content       Menu items with submenus         r       Dock         Scrollable areas       Menu items with submenus         r       Dock         Scrollable areas       Menu items with submenus         r       Dosktop         Scrollable areas       Menu items with submenus         v       Maps                                                                                                    | Image: Select next performed gesture       Image: Filter gestures         UPDD Commander       Image: Settings         Image: Settings       Image: Settings         Image: Settings       Image: Settin                                                                                                    |                                                                                             |

**NOTE:** It is recommended to set behaviors for **All Applications** only.

### Adjusting the Settings

Adjusting the settings here will affect the universal settings of the UPDD Commander application. There are three setting tabs: **General**, **Touch Behavior**, and **On-Screen Keyboard**.

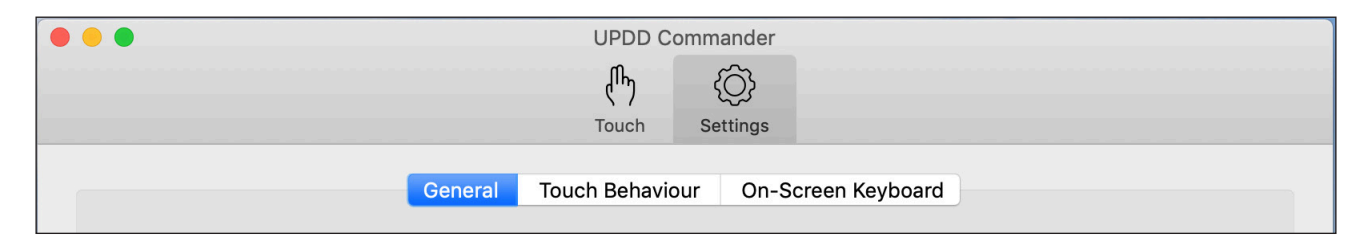

#### General

Adjust general usage settings, and reset options ( ().

| General Touch Behaviour On-Screen Keyboard                                                                                    |            |
|----------------------------------------------------------------------------------------------------|------------|
| Gesturing                                                                                                    |            |
| Reset mouse cursor after a gesture action ends<br>Mouse gesture actions triggered by non-tablet devices simulate tablet input |            |
| System                                                                                                    |            |
| Show menu bar icon                                                                                                    |            |
|                                                                                                    |            |
|                                                                                                    |            |
|                                                                                                    |            |
|                                                                                                    |            |
|                                                                                                    |            |
|                                                                                                    |            |
|                                                                                                    |            |
|                                                                                                    | $\bigcirc$ |
|                                                                                                    |            |

#### **Touch Behavior**

Customize touch screen behavior settings.

| General Touch Behaviour                     | On-Screen Keyboard                                                                                                    |
|---------------------------------------------|----------------------------------------------------------------------------------------------------|
| Gesture detection sensitivity:              | More responsive More accurate                                                                                                    |
| Jitter correction during gesture detection: | None Heavy                                                                                                    |
|                                             | If imprecision or jitter in the position of touches<br>causes problems when detecting gestures, you<br>can increase this setting at the cost of reducing<br>responsiveness. Note that it does not apply to<br>single finger touch gestures. |
| Hide mouse curse                            | or during touches                                                                                                    |
|                                             |                                                                                                    |
|                                             |                                                                                                    |

#### **On-Screen Keyboard**

Choose the type of keyboard, and when to use it.

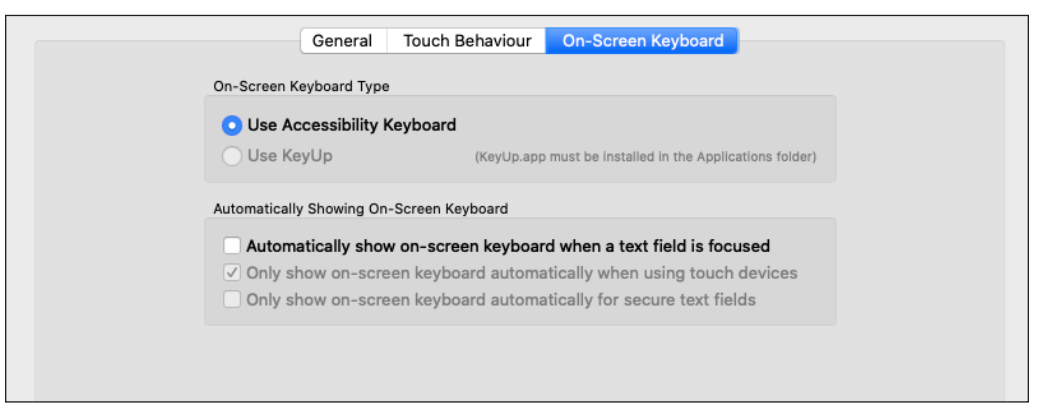

**NOTE:** Since macOS 10.15 Catalina, *Keyboard Viewer* has been replaced by the *Accessibility Keyboard*.

#### **Reset All Touch Gestures to Default**

Sets all touch gestures and actions back to default.

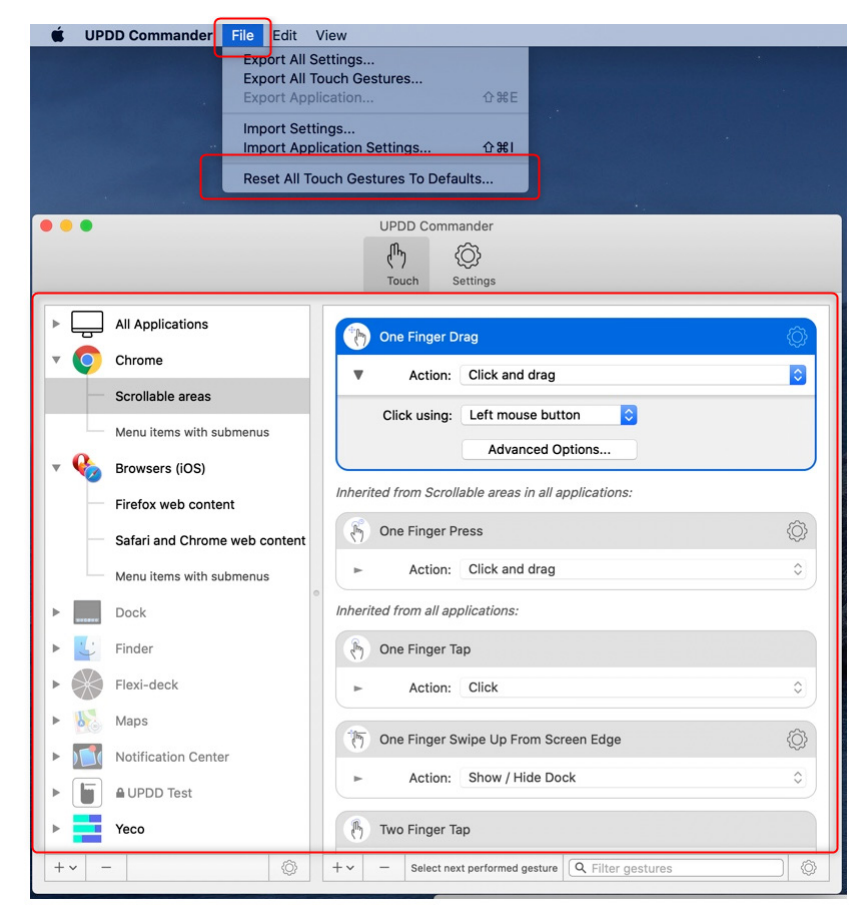

## **UPDD** Console

UPDD Console can view, update, and configure the driver and installed devices.

#### Console

View the Device List, Function Bar, and Settings. The Function Bar consists of **Touch**, **Calibration**, **Toolbars**, **Devices**, and **About**.

|                                | UPDD Console                  |                                |
|--------------------------------|-------------------------------|--------------------------------|
| Touch Calibration Toolbars Dev | vices About                   | Exit                           |
| General                        | Device Viewsonic, TD1655, USB |                                |
| Viewsonic, TD1655, USB         | Monitor 1 - Color LCD         |                                |
|                                |                               |                                |
|                                | Click mode Click and drag 🗘   | Interactive touch              |
|                                | Interlock 🗌                   | Interactive touch time 550     |
|                                | Interlock release time        | Interactive touch visual       |
|                                |                               |                                |
|                                | Low pass filter               | Assisted double click time     |
|                                | Liftoff time 📝 500            | Assisted double click width 75 |
|                                |                               | Ignore tip switch              |
|                                |                               | ✓ Enabled                      |
|                                |                               |                                |
|                                | Click tests                   |                                |
|                                | <i>o</i>                      |                                |
|                                | Double click Right click      | Test                           |

| Function    | Description                          |
|-------------|--------------------------------------|
| Touch       | Touch settings and test options      |
| Calibration | Calibration settings                 |
| Toolbars    | Label and calibrate your toolbars    |
| Devices     | Installed and supported devices list |
| About       | Release information of the software  |

**NOTE:** It is recommended to use the default Console settings.

## **Touch Settings**

| Setting                       | Description                                                                                                    |
|-------------------------------|----------------------------------------------------------------------------------------------------|
| Interlock                     | Indicates the touch priority given to the device.                                                                                                    |
| Low Pass Filter               | Smooths input and removes jitter from inputs subject to distortion.                                                                                                    |
| Interactive Touch             | Indicates that a press and hold will generate a right click.<br>For MacOS, gestures need be set for right click processing if<br>required.                                                                                                    |
| Assisted Double<br>Click Time | Assists double clicking by generating a second touch at the same location of the previous one. The second click needs to be within a certain time and distance (width) of the first click.                                                                                |
| Ignore Tip Switch             | When enabled the tip switch bit (AKA lift bit) is ignored.<br>Normally used in conjunction with a non-zero value for liftoff_<br>time_ms. Can also be useful if when dragging the device it<br>occasionally generates unwanted pen up packets that you wish<br>to ignore. |
| Enabled                       | Indicates touch is enabled. Can be used to disable touch for the device.                                                                                                    |

### **Reset Settings**

Reset general/device settings back to the default settings. The option can be found under *General* in the left hand column.

| Description UPDD Console      |                                   |  |  |
|-------------------------------|-----------------------------------|--|--|
| Touch Calibration Toolbars De | vices About                       |  |  |
| General                       |                                   |  |  |
| Viewsonic, TD1655, USB        | Anchor mouse                      |  |  |
| -                             | Anchor mouse return time (ms) 500 |  |  |
|                               | Anchor mouse sample time (ms) 100 |  |  |
|                               |                                   |  |  |
|                               |                                   |  |  |
|                               | ✓ Enabled                         |  |  |
|                               | Liegene                           |  |  |
|                               | remaient                          |  |  |
|                               |                                   |  |  |
|                               |                                   |  |  |
|                               |                                   |  |  |
|                               |                                   |  |  |
|                               |                                   |  |  |
|                               |                                   |  |  |
|                               |                                   |  |  |
|                               | Diagnostics Reset settings        |  |  |

# Using the UPDD Application

- Use UPDD Commander to define touch behaviors. For more details, see page 9.
- 2. On the MacBook, open: System Preferences > Displays and choose your preferred display arrangement under the Arrangement tab.

NOTE: Do not click "Mirror Displays".

|                                                         |                               | TD165                                       | 55    |             | Q Search       |   |
|---------------------------------------------------------|-------------------------------|---------------------------------------------|-------|-------------|----------------|---|
|                                                         | Display                       | Arrangement                                 | Color | Night Shift |                |   |
|                                                         | Dispidy                       | Anangement                                  | COIDI | Night Shirt |                |   |
| To rearrange the displays,<br>To relocate the menu bar, | , drag them t<br>drag it to a | to the desired positi<br>different display. | ion.  |             |                |   |
|                                                         |                               |                                             |       |             |                |   |
|                                                         |                               |                                             |       |             |                |   |
|                                                         |                               |                                             |       |             |                |   |
|                                                         |                               |                                             |       |             |                |   |
|                                                         |                               |                                             |       |             |                |   |
|                                                         |                               |                                             |       |             |                |   |
| Mirror Displays                                         |                               |                                             |       |             |                |   |
|                                                         |                               |                                             |       |             |                |   |
| AirPlay Display: Off                                    |                               |                                             | 0     |             |                |   |
| 🗹 Show mirroring options                                | in the men                    | u bar when availa                           | able  |             | Gather Windows | ? |

**3.** Use UPDD Console and click "Identify" to calibrate the touch screen.

| Image: Second second secon |    | Touch Calibration Toolbars Dev    | UPDD Console                                    | Exit |
|----------------------------------------------------------------------------------------------------|----|-----------------------------------|-------------------------------------------------|------|
| Console                                                                                                    | or | General<br>Viewsonic, TD1655, USB | Device Viewsonic, TD1655, USB                   |      |
| Test<br>About                                                                                                    |    |                                   | Click mode Click and drag 😒 Interactive touch 🗌 |      |

**4.** The below graphic will appear on the touch screen, please press and hold the cross-anchor point until the circle turns blue.

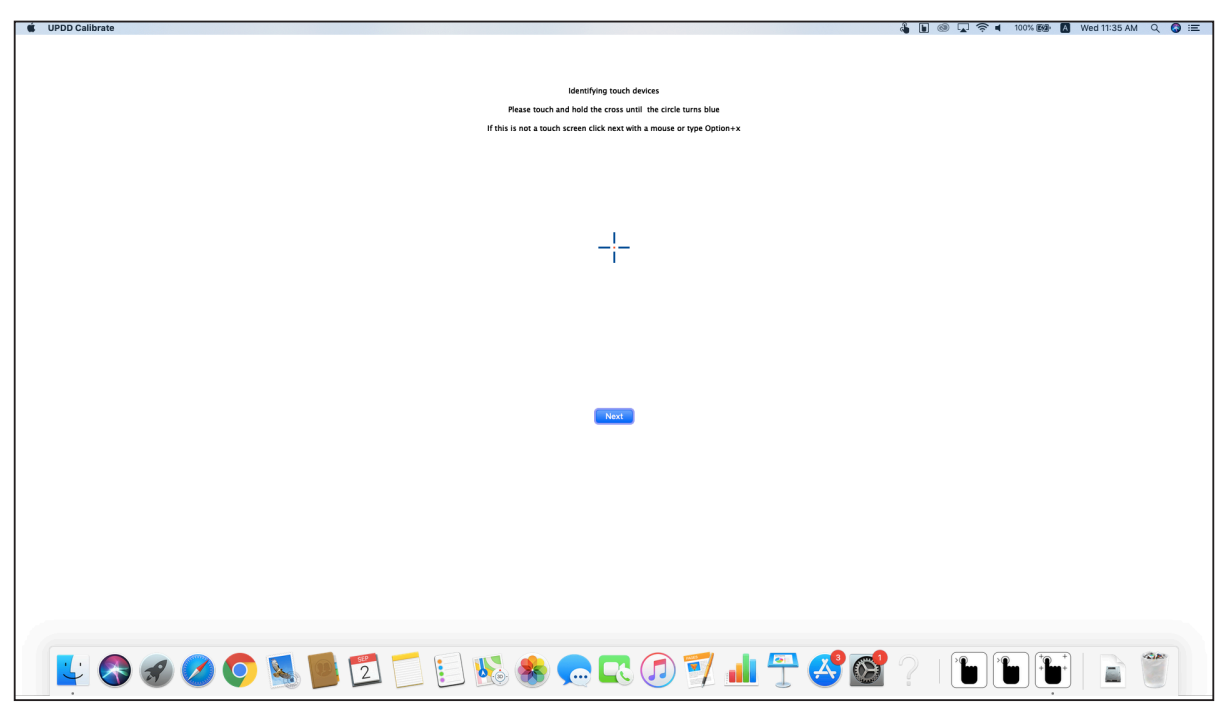

- **5.** The MacBook will then also show the above graphic, press the "Enter" key to end the touch configuration.
- **6.** The touch screen can now support touch functions with the MacBook in extended mode.

# > Appendix

# Troubleshooting

| Problem                                                                             | Solution                                                                                                    |
|-------------------------------------------------------------------------------------|----------------------------------------------------------------------------------------------------|
| You install the UPDD driver<br>and still cannot find the<br>device.                 | <b>1.</b> Run console and view the error information.                                                                                                    |
|                                                                                     | 2. When the driver is installed you may see the                                                                                                    |
|                                                                                     | following message:                                                                                                    |
|                                                                                     | System Extension Blocked<br>A program tried to load new system extension(s)<br>signed by "Touch-Base Ltd". If you want to enable<br>these extensions, open Security & Privacy System<br>Preferences.                                                                                                    |
|                                                                                     | 3. Ensure the software has been enabled,                                                                                                    |
|                                                                                     | otherwise the driver will not be able to                                                                                                    |
|                                                                                     | access any USB devices. This can be checked                                                                                                    |
|                                                                                     | in: System Preferences > Security & Privacy >                                                                                                    |
|                                                                                     | General.                                                                                                    |
|                                                                                     | C > IIII Security & Privacy Q. Search                                                                                                    |
|                                                                                     | General       FileVault       Firewall       Privacy         A login password has been set for this user       Change Password         Require password       immediately        after sleep or screen saver begins         Show a message when the screen is locked       Set Lock Message         Disable automatic login |
|                                                                                     | Allow apps downloaded from:<br>App Store<br>• App Store and identified developers                                                                                                    |
|                                                                                     | System software from developer "Touch-Base Ltd" was blocked Allow from loading.                                                                                                    |
|                                                                                     | Click the lock to make changes.                                                                                                    |
| You want to remove the<br>setting files before installing<br>a new version of UPDD. | 1. Open a terminal window.                                                                                                    |
|                                                                                     | 2. Run the following commands:                                                                                                    |
|                                                                                     | » upddprocesses stop -c                                                                                                    |
|                                                                                     | » defaults delete com.touch-base.<br>upddcommander                                                                                                    |
|                                                                                     | » upddprocesses start -c                                                                                                    |

vTouch\_Support\_UG\_ENG Rev. 1A 2021-08-20

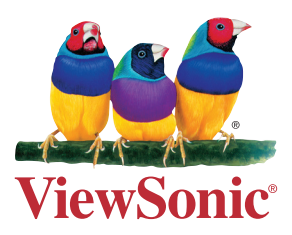